## Rychlokurz

# Zameťte po sobě stopy!

#### Steganos Internet Trace Destructor 4

#### KAREL ŠREDL

Vítám vás u dalšího Rychlokurzu. Dnes se podíváme na nástroj, jenž dokáže zamést stopy, které zanecháváte při brouzdání na internetu (a nejen tam). Chrání tak vaše soukromí a vaše data před zneužitím. Program pochází od firmy Steganos (www.steganos.com) a jmenuje se Internet Trace Destructor - volně přeloženo "likvidátor internetových stop". Pojďme se na něj tedy podívat...

#### Instalace

Ještě před instalací musíte získat sériové číslo. Pro čtenáře PC WORLDu je připravena speciální stránka (www.steganos.com/magazine/pcworld/ itd4/), na níž naleznete jednoduchý formulář. Zde pouze zadáte svoji e-mailovou adresu, PSČ a jako zemi Českou republiku. Na uvedenou adresu pak přijde vaše sériové číslo.

Nyní už k instalaci. Jako první krok musíme vybrat jazyk instalace - angličtinu nebo němčinu. Vyberte jazyk, který je vám bližší, a poté následuje již klasická sekvence obrazovek [Next>], souhlas s licencí "l accept..." [Next>], volba typu instalace (Complete – kompletní, Custom – uživatelská). Zvolte Complete a spusťte instalaci tlačítkem [Install]. Celý proces je ukončen stiskem tlačítka [Finish].

Při prvním spuštění (kliknutím na ikonu 🔳 Internet Trace Destructor 4 v nabídce [Start] > Programy > Internet Trace Destructor 4) budete dotázáni na sériové číslo (tlačítko /Enter Serial Number]). Zadejte jej a stiskněte [OK]. Tím je instalace a registrace hotová.

#### Jak na to

Jak se vlastně s Internet Trace Destructorem pracuje? Velice jednoduše. Spusťte ho a objeví se hlavní okno programu. To nabízí seznam oblastí, odkud chceme odstranit stopy o naší činnosti. Uveďme si, co jednotlivé oblasti znamenají:

1) SEZNAMY – Windows evidují seznamy naposledy spuštěných aplikací, dokumentů či hledaných souborů. To proto, abyste se k nim dostali co nejrychleji. Automaticky předpokládají, že pokud byl posledním otevřeným dokumentem soubor Dopis.doc, budete jej brzy chtít otevřít znovu, třeba proto, abyste jej dopsali. Totéž platí i o spouštěných aplikacích. Toto "usnadnění" však často bývá nepříjemné hlavně z důvodu ochrany soukromí.

• List of recently used files - seznam naposledy otevřených dokumentů.

Internet Trace Destructor destroys all happen left when using the computer - on the Internet Autil of free. induct the forces you would live to desiting, and click an "Databage" P Lit if recardly good their Q List of promity reacted the P Let of recently weld gardening P Recycle (in content) Finant Explore codjer 9 Internet Explorer Spring 19 Internet Explorer bergeraap piternet Rev (cache) Internet Explore utilities web pages 12 Befonger B Cost ani 12 Nglacape B histop P Netscape & Cadre Selling .... Queltop. Deer

on Internet Trace Destructor

os Internet

• List of recently searched files - seznam naposledy hledaných souborů.

• List of recently used applications - seznam naposledy spuštěných aplikací.

2) KOŠ – jistě víte, že po smazání se soubor nevymaže, ale přesune se do tzv. Koše. Avšak ani vysypání koše není zárukou, že daný soubor zmizel nadobro. Dá se s jistou dávkou štěstí specializovanými nástroji obnovit a mnohé z nich lze najít na internetu zdarma. Následující volba zajistí, aby byl obsah Koše zničen nadobro.

Recycle bin contents – obsah Koše.

3) INTERNET EXPLORER - Internet Explorer si (stejně jako ostatní internetové prohlížeče) z důvodů urychlení a usnadnění brouzdání uchovává množství dat. Prohlédnuté stránky a obrázky pro rychlejší načítání, cookies pro personalizované přístupy k webovým serverům (ten podle cookie pozná, kdo k němu přistupuje), historii pro dohledání adres, které jsme již navštívili... Mnohé z těchto informací však mají důvěrný charakter a mohou být zneužity proti vám. Následující volby zajistí, aby tomu tak nebylo:

Internet Explorer Cookies – cookies jsou nástroj, jehož pomocí webový server pozná, že jste jeho stránky již navštívili, dokáže vás hned přihlásit a nabídnout vám personalizovaný obsah. Bez nich server nerozezná jednoho uživatele od druhého. Tato vlastnost je však zneužitel-

 $(\mathbf{CD})$ 

• Internet Explorer History – historie, seznam adres navštívených stránek.

ná

Internet Explorer Temporary Internet Files (cache) – dočasně ukládané soubory pro rychlejší a optimální přístup k webovým stránkám. Všechny obrázky a další potřebné soubory se uloží na disk do paměti cache a při další návštěvě této stránky se již znovu z internetu nestahují. Ovšem nějaká jiná osoba může velmi snadno zjistit, jaké adresy jste v poslední době navštívili.

• Internet Explorer Offline Web Pages někdy můžete část obsahu webového serveru stáhnout na disk, a pak - po odpoiení od internetu – stránky prohlížet z disku. Toto lze nastavit automaticky. Opět ušetříte čas (i peníze), avšak uložené stránky vás mohou kompromito-

4) **NETSCAPE 6** – byl kdysi poměrně oblíbený internetový prohlížeč (hlavně mezi odpůrci produktů Microsoftu), ale svoji pozici největšího konkurenta Internet Exploreru již dávno ztratil. Nahradil jej mnohem silnější protivník – Mozilla Firefox, který v současnosti zažívá drtivý nástup na pozice MSIE. Pro Netscape či Firefox platí totéž, co bylo řečeno v předchozím odstavci o IE oba ukládají na disk mnoho důvěrných informací. Následující volby je bezpečně odstraní (účinky mají nejen na Netscape, ale i Firefox, ačkoli se tím autoři nechlubí):

• Netscape 6 Cookies - viz cookies v MSIE. • Netscape 6 History - navštívené internetové adresv

• Netscape 6 Cache - pomocné soubory. Na hlavní stránce pak najdete kromě oblastí k vyčistění i několik tlačítek:

[Settings...] - Nastavení - pod tímto tlačítkem se skývá okno s volbou metody, která se použije pro vymazání dat z pevného disku. První volbou je Complete overwrite (fast). Ta je sice rychlá, ale méně spolehlivá (program prostě přepíše data a soubor smaže). Druhá metoda Multiple complete overwrite (slow) má být pomalejší a bezpečnější, neboť dojde k opakovanému přepsání původních dat. Otestoval isem obě metody a musím konstatovat, že podle mých měření nebyl časový ani funkční rozdíl nikterak velký. Pomalejší metoda byla pomalejší jen nepatrně a ani v jednom případě se mi nepovedlo z takto smazaných dat cokoli zpětně obnovit. Proto se

spíše kloním k nastavení pomalejší varianty, protože "sichr ie sichr"

[Destroy...] – Zničit – toto tlačítko spustí vlastní likvidační proces. Obrňte se trpělivostí, někdy to může chvilku trvat. Záleží na velikosti vaší cache

[Close] – Zavřít – slouží k zavření okna a ukončení programu.

#### **XP Privacy**

Poslední tlačítko, které najdete vpravo nahoře, se jmenuje [XP Privacy]. Kliknutím na něj se otevře okno se specifickým nastavením pro operační systém Windows XP. Pojďme si je tedy popsat:

• Disable Windows Media Player Information Transfer – možná to nevíte, ale zmiňovaný multimediální přehrávač o vás po internetu na servery Microsoftu odesílá různé údaje. Tyto údaje jsou prý určeny pro statistické účely a pro zlepšování vývoje tohoto softwaru. Věřit můžeme či nemusíme, každopádně zaškrtnutím této volby odesílání dat zabráníte. Rozhodně doporučuji!

• Disable Sending Windows Error Reports - obdobná situace jako v případě multimediálního přehrávače platí i pro případ, že některá aplikace havaruie. Tehdy maií Windows tendenci odesílat po internetu do Microsoftu "technické" informace. Zaškrtnutím to zakážeme.

• Disable Clock Synchronization - Windows XP dovedou jednu šikovnou drobnost - pokud jsou připojena k internetu, synchronizují lokální hodiny s hodinami v síti a tím neustále udržují správný čas. Nebyl by to však Microsoft, aby v tom nebyl háček. Server pro synchronizaci patří prý Microsoftu a součástí žádosti o synchronizaci jsou prý i data o vaší XP licenci (nemám ověřeno). Doporučuji tuto volbu raději zaškrtnout a pro synchronizaci času používat některou z aplikací zdarma dostupných na internetu.

### to, je tato funkce užitečná. Háček (zase háček) je v tom, že při této automatické údržbě opět prozradíte o svém PC i softwaru spoustu věcí. Tato volba umožní svstém automatických aktualizací deaktivovat. Nicméně potom budete samozřejmě muset aktualizace stahovat a instalovat ruč-

ně. Já osobně mám tento systém vypnutý. • Disable Internet Explorer Authentication - Internet Explorer nabízí možnost samočinného přihlášení na webový server automatickým zasláním jména a hesla na tento server tzv. Windows Integrated Authentication. Protože je velmi nebezpečné dávat z ruky své jméno a heslo, doporučuji tuto volbu zaškrtnout, a tím automatické přihlašování vypnout.

Nyní jsme vlastně prošli všechna nastavení, která Internet Trace Destructor ve verzi 4 nabízí.

#### Buďte mobilní a vyhrajte notebook

Intel a IDG spojily sily, aby zjistily, jak jsou ćeské filmy daleko s využ Manim modemich mobilnich a bezdrátových technologií. P ľpravili jsme proto soutěž o českou Mobilní timu roku 2005. Dotaznik bude dostupný do 7. března 2005 na webové adrese http://mobilnitima.bw.cz.

V řížz, který zišká notebook IBMT hinkPadT 43 s technologií Intel Centino Sonoma, bude oznámen v Business Woldu 4/2005. Zúčastnit se může každá společnostiči o ganizace působič ina českém trhu s více než 5 zaměstnanci disponující v prostorách firmy bezdrátovým připojením Wi-Fi.

Geny do souleise winowaly spaketros if IBM CR a Iniel.

http://mobilnifirma.pcw.cz

Phine. race Destruct vat

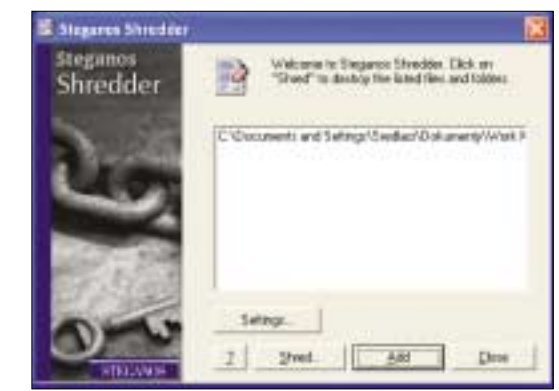

• Disable online registration – vypne on-line registraci softwaru u Microsoftu.

• Disable update control function - Windows umožňují automatickou údržbu systému. Dokáží zkontrolovat, zda je na serveru Microsoftu k dispozici nějaká nová bezpečnostní záplata, dovedou ji stáhnout a nainstalovat. Vzhledem k tomu, že systém Windows je poměrně "děravý" a bezpečnostní záplaty vycházejí celkem čas-

Jednou zaškrtnuté volby zůstanou aktivní i při dalším spuštění programu, takže pokud se rozhodnete zahladit po sobě stopy, stačí pouze kliknout na tlačítko [Destroy]. Doporučuji takovouto čistku čas od času provést.

Jak na to 43

#### Shredder

Pakliže jste nahlédli do položky Internet Trace Destructor v nabídce [Start], všimli jste si, že se

zde vyskytuje ještě jedna ikona s tajemným názvem Steganos Shredder. Jak jsem se již zmínil, prosté smazání souboru ani vysypání Koše neznamená, že soubor byl bezpečné odstraněn. K tomu, abyste jej odstranili s jistotou, že nebude zpětně obnoven, slouží právě program Steganos Shredder. Je to takový skartovací stroj, jenž slouží k bezpečné "skartaci" dat.

Ovládání je velice jednoduché. Metodou drag&drop nebo pomocí tlačítka [Add] do něj naskládáte soubory, které chcete skartovat. A pokud jste nade vší pochybnost rozhodnuti, že mají všechny zmizet ze světa, stisk-

něte tlačítko [Shred]. Posledním krokem je už jen kliknutí na tlačítko [Yes] pro spuštění skartace, nebo [No], pokud si to rozmyslíte. Za chvíli je po všem a po původních souborech není ani památky.

Pro nastavení zde opět máme tlačítko /Setings], pod nímž se skrývá již dříve popsaná nabídka se dvěma metodami mazání dat.

#### Závěr

Čím více je naše společnost "informační", tím důležitější roli hraje soukromí. Každý nástroj, který je schopen je chránit, proto vítám. Internet Trace Destructor patří mezi jednoduché a přímočaré aplikace, jeho použití je rychlé a nekomplikované. Logicky vám neposkytne komplexní ochranu, ale jako doplněk k dalším formám zabezpečení ho lze jen doporučit. 5.0118/0K 🗆

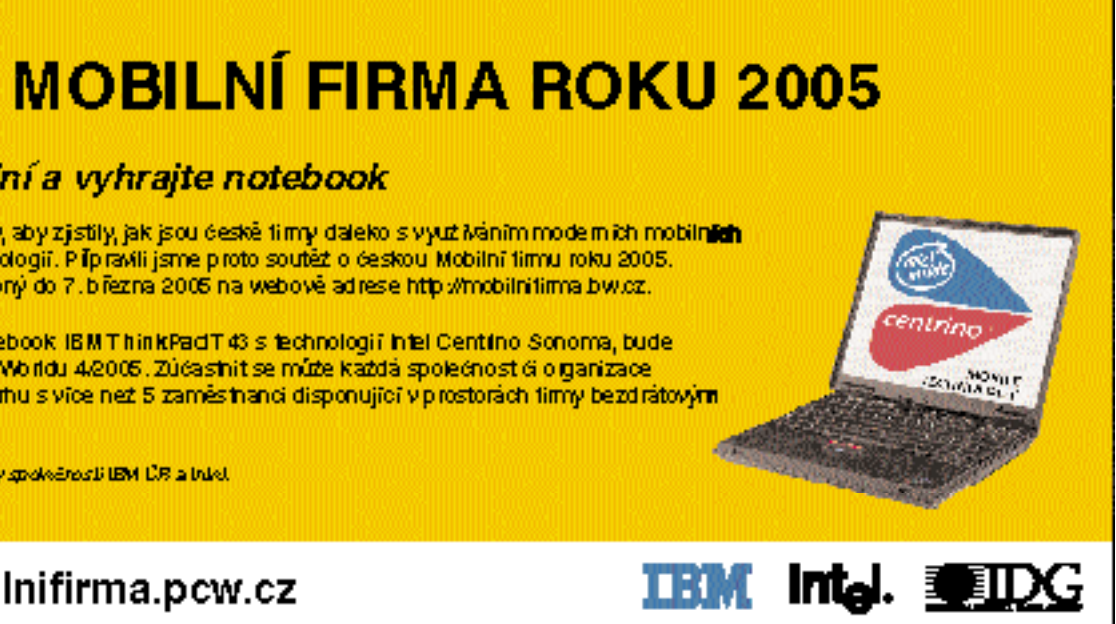